## Investor Portal -How to view and print documents

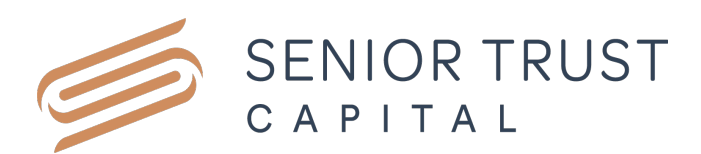

## 1. Visit www.seniortrustcapital.co.nz

## 2. Click on 'Investor Portal' button:

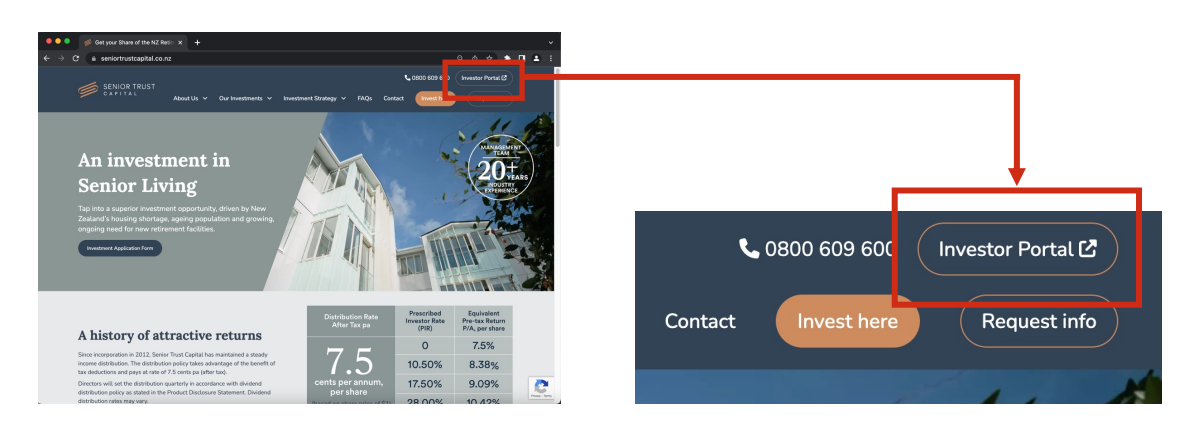

**3.** Login by entering your six-digit **Holder Number** sent by post (00xxxx) and **Senior Trust Password (STP Code):** 

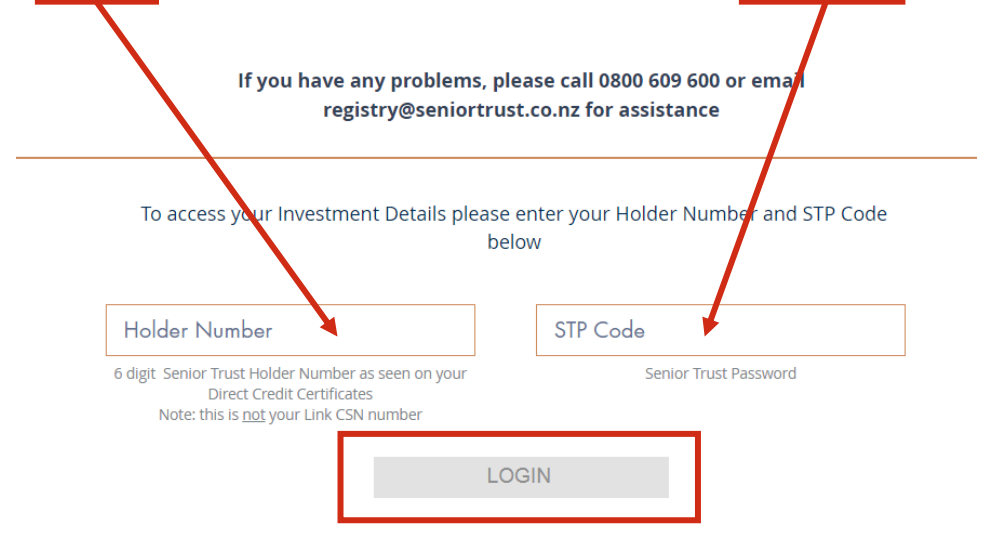

continued...

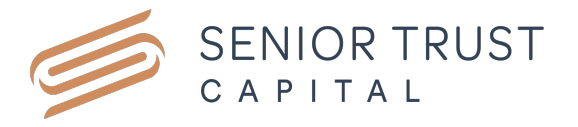

**4.** Scroll down to 'Investor Documents' at the bottom of the page, click on **View Document** button:

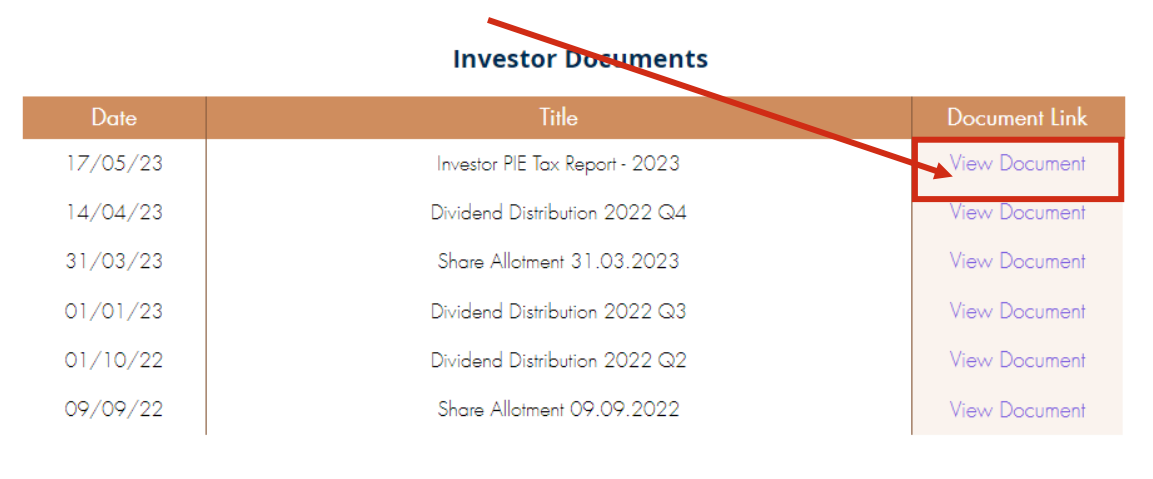

**5.** A new tab will open on your browser with the document selected. Click **'Download'** button to save document.

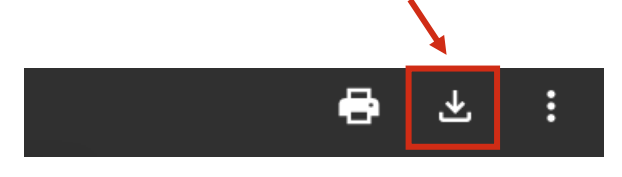

6. To print the document, click on the 'Print' icon:

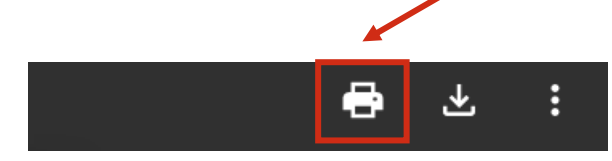

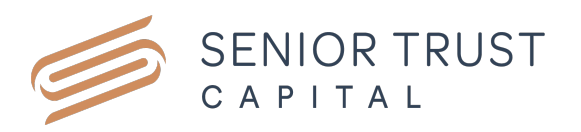